Manual de usuario

# **PAGOS DEBIN**

### HOME BANKING BANCO DE LA PAMPA

Fecha 24/01/2022 Versión 2

#### CONTENIDO

| DESC | CRIPCIÓN                                                                                      | 3                                                                                                    |
|------|-----------------------------------------------------------------------------------------------|----------------------------------------------------------------------------------------------------|
| ING  | RESAR A HOME BANKING                                                                          | 3                                                                                                    |
|      | ESO A PAGOS DEBIN                                                                             | 4                                                                                                    |
|      |                                                                                               |                                                                                                    |
| DEBI | N VENDEDOR                                                                                    | 4                                                                                                    |
| 4.1  | Adhesión DEBIN                                                                                | 4                                                                                                    |
| 4.2  | Orden de DEBIN                                                                                | 5                                                                                                    |
| 4.3  | CONSULTAR DEBIN                                                                               | 7                                                                                                    |
| CRÉI | DITOS EN LÍNEA- GENERACIÓN (CREDIN)                                                           | 8                                                                                                    |
| CRÉI | DITOS EN LÍNEA – CONSULTAS                                                                    | 8                                                                                                    |
| CILL |                                                                                               |                                                                                                    |
| DEBI | N COMPRADOR                                                                                   | 9                                                                                                    |
| 7.1  | DEBIN PENDIENTES                                                                              | 10                                                                                                    |
| 7.2  | Consultar Históricos                                                                          | 11                                                                                                    |
| 7.3  | DEBIN RECURRENTE                                                                              | 12                                                                                                    |
| 7.4  | CONSULTA DE CONTRACARGOS                                                                      | 12                                                                                                    |
|      | DESC<br>INGF<br>ACCI<br>DEBI<br>4.1<br>4.2<br>4.3<br>CRÉI<br>DEBI<br>7.1<br>7.2<br>7.3<br>7.4 | DESCRIPCIÓN         INGRESAR A HOME BANKING         ACCESO A PAGOS DEBIN         DEBIN VENDEDOR         4.1       ADHESIÓN DEBIN         4.2       ORDEN DE DEBIN         4.3       CONSULTAR DEBIN         CRÉDITOS EN LÍNEA- GENERACIÓN (CREDIN)         CRÉDITOS EN LÍNEA - CONSULTAS         DEBIN COMPRADOR         7.1       DEBIN PENDIENTES         7.2       CONSULTAR HISTÓRICOS         7.3       DEBIN RECURRENTE         7.4       CONSULTA DE CONTRACARGOS |

#### 1 DESCRIPCIÓN

#### ¿Qué es un DEBIN?

"DEBIN" (Débito inmediato) es un medio de pago que tiene por objetivo proporcionar a los clientes – individuos y empresas- mecanismos seguros y accesibles de cobros en línea por la venta de bienes y servicios:

La diferencia entre DEBIN y una transferencia común es que, en la transferencia, la persona que realiza la misma es la que envía el dinero. En DEBIN, la persona que recibe el dinero es quien inicia la transacción (vendedor u ordenante), solicitando el pago a otra persona (comprador o receptor).

#### ¿Cómo funciona DEBIN?

La operatoria consiste en la generación de una orden DEBIN (solicitud de débito) por parte del usuario Vendedor que tendrá como destinatario un usuario Comprador. Esta orden, no se ejecutará hasta que el usuario Comprador acepte la misma. Si la acepta, en ese instante se realiza el débito en la cuenta del Comprador y el crédito en la cuenta del Vendedor.

#### Características de los pagos DEBIN

- Es un medio de pago gratuito
- Disponible en Home Banking, Pampa Móvil y e-banking
- Habilitada todos los días, las veinticuatro horas.
- El usuario Comprador no deberá adherirse a la operatoria, es decir, por defecto, todos los usuarios son "Compradores". Por el contrario, el Vendedor deberá adherirse a DEBIN como se indica más adelante.
- Un DEBIN generado en Home Banking o en Pampa Móvil puede ser autorizado en e-banking y viceversa. Asimismo se pueden consultar por cualquiera de los dos canales que tenga las cuentas relacionadas.

#### 2 INGRESAR A HOME BANKING

Ingresar a Home Banking a través de la página web del Banco de La Pampa SEM www.bancodelapampa.com.ar

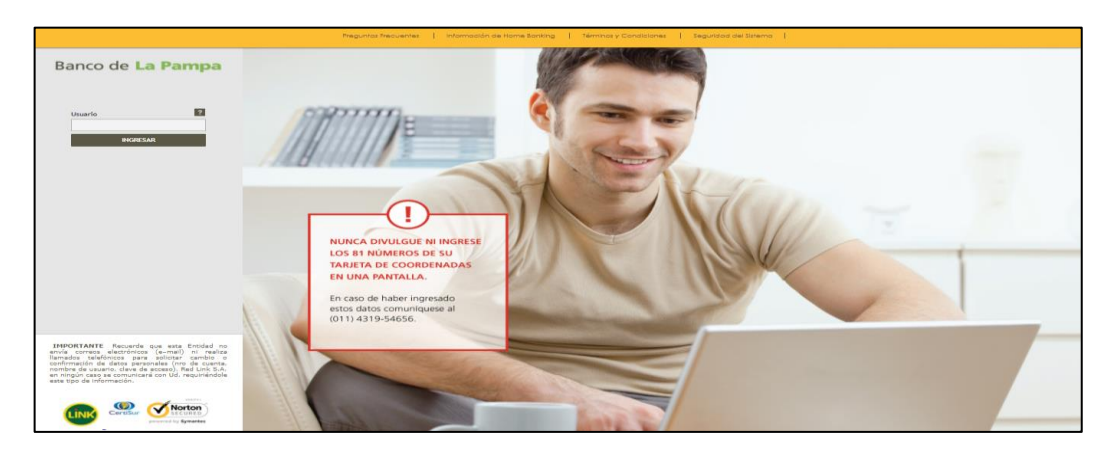

#### 3 ACCESO A PAGOS DEBIN

Ingresar a la opción "Pagos" y luego a la opción "Debin" en el menú vertical izquierdo. Dentro de ésta última se habilitarán las opciones Vendedor, Créditos en Línea -Generar y Créditos en Línea - Consultar.

| Preguntas Precuentes Operaciones  | Disponibles Seguridad del Sistema Mapa del Sitio                      | Contacto   Salir                              |
|-----------------------------------|-----------------------------------------------------------------------|-----------------------------------------------|
| Banco de La P                     | ampa                                                                  | Bienvenido<br>Ottima entrada 21/01/2022 10:34 |
| 🏠 Pagos Debin Vendedor            |                                                                       | Opciones Personales                           |
| Posición Consolidada              | DEBIN Vendedor                                                        | Saldos<br>Q                                   |
| Transformation                    | Adhesión DEBIN Consultar Orden de DEBIN                               |                                               |
| Pagos<br>Agenda de Pagos          | Consultar Debines generados                                           |                                               |
| Pagar                             |                                                                       |                                               |
| Servicios Adheridos               | Desde Hasta                                                           |                                               |
| Pagos Realizados                  |                                                                       |                                               |
| AFIP                              |                                                                       |                                               |
| Debin                             | ID DEBIN Vencimiento Estado CUIT Comorador Comorador Importe Concepto | Ver Detalle Eliminar                          |
| > Vendedor                        |                                                                       |                                               |
| Creditos en Linea - Generar       |                                                                       |                                               |
| Créditos en Línea - Consultar     |                                                                       |                                               |
| Compras                           |                                                                       |                                               |
| Préstamos                         |                                                                       |                                               |
| Tarjetas de Crédito               |                                                                       |                                               |
| Seguros                           |                                                                       |                                               |
| Inversiones                       |                                                                       |                                               |
| Servicio AFIP                     |                                                                       |                                               |
| PampaClub                         |                                                                       |                                               |
| Banca Movil                       |                                                                       |                                               |
| Comparación de comisiones         |                                                                       |                                               |
| Consulta de Trámites              |                                                                       |                                               |
| Colocaciones a<br>Plazo/Comprador |                                                                       |                                               |
| Administración de productos       |                                                                       |                                               |

#### 4 DEBIN VENDEDOR

En la opción Debin - Vendedor se disponen 3 (tres) solapas:

- Adhesión DEBIN
- Consultar
- Orden de DEBIN

#### 4.1 Adhesión DEBIN

Se muestran en pantalla las cuentas propias relacionadas a Home Banking. Se debe marcar al menos una de ellas para realizar la adhesión y poder recibir los Pagos Debin en esa cuenta.

Manual de usuario # Banco de La Pampa n Pagos Debin Vendedor Opciones Personales . Saldos Posición Consolidada DEBIN Vendedor Q Cuentas Adhesión DEBIN Consultar Orden de DEBIN Transferencias Pagos Administrar Cuentas Agenda de Pagos Pagar Seleccione las cuentas que desea adherir a la operatoria. Servicios Adheridos Caja de Ahorro en Pesos Pagos Realizados AFIP Caja de Ahorro en Pesos Caja de Ahorro en Pesos Vendedor Caja de Ahorro en Dólare Creditos en Linea - Generar Créditos en Línea - Consultar Cuenta Corriente en Pesc Compras Caja de Ahorro en Pesos Préstamos Tarjetas de Crédito Seguros nversiones Servicio AFIP PampaClub Banca Movil Comparación de comisiones Consulta de Trámites Colocaciones a Plazo/Comprad ninistración de producto:

Se despliega una pantalla con los "Términos y Condiciones" que se deberán aceptar y para confirmar la adhesión.

| ¿Desea Adherir la cuenta?                                                                                                    |   |
|----------------------------------------------------------------------------------------------------|---|
| Caja de Ahorro:                                                                                                    |   |
| TERMINOS Y CONDICIONES GENERALES DE USO DEL SERVICIO DÉBITO INMEDIATO<br>(DEBIN)                                                                                                    | • |
| Primero: Objeto.<br>Débito Inmediato (En adelante, "DEBIN") es un servicio cuyo objeto es permitir a una<br>persona física y/o jurídica (En adelante, "Usuario Solicitante") ingresar via web una<br>solicitud de autorización de débito para el cobro de bienes, servicios y/u obligaciones, y<br>debitar en línea de la cuenta del cliente bancario (En adelante, "Usuario Autorizador") el<br>monto requerido, previa autorización de este último. |   |
| <u>Segundo: Medios de utilización.</u><br>Las operaciones se cursarán a través de Internet por medio de la banca online<br>denominada "Home Banking" y mediante el uso de computadora, notebook o cualquier<br>equipo con características similares (En adelante, el "Equipo").                                                                                                    |   |
| <u>Tercero: Requisitos.</u><br>El Usuario Solicitante y/o el Usuario Autorizador deberán ser titulares de cuentas<br>bancarias de Entidades Einancieras, y poseer un usuario activo para ingresar al servicio.                                                                                                    | - |
| Acepto los términos y condiciones     Adherir Cancelar                                                                                                    |   |

#### 4.2 Orden de DEBIN

Se ingresa en la opción "Orden de DEBIN" para poder generar una orden de débito.

Manual de usuario 21 Banco de La Pampa 🕎 Pagos Debin Vendedor Opciones Personales Saldos Posición Consolidada DEBIN Vendedor Q Cuentas Adhesión DEBIN Consultar Orden de DEBIN Transferencias Pagos Generar Orden DEBIN Agenda de Pagos Pagar Cuenta a debita ALIAS 🔿 CBU 🔍 Servicios Adheridos Cuenta a acreditar Pagos Realizados ~ Seleccione... AFIP Debir Concepto del DEBIN<sup>a</sup> Tiempo de Vida\* > Vendedor ~ Seleccione... V Seleccione... Creditos en Linea - Generar Créditos en Línea - Consultar Importe a cobrar<sup>e</sup> Compras Préstamos Nro. Comprobante Tarjetas de Crédito Es cuenta propia SI O NO O Parcial O Seguros Inversiones Generar Servicio AFIP PampaClub Banca Movil Comparación de com Consulta de Trámites ración de pr

Completados los campos y presionando en Generar, se obtendrá una visualización previa del DEBIN, que deberá ser aceptada una vez corroborada la información que contiene.

| Preguntas Precuentes Operaciones Disponibles Seguridad del Sistema Mapa del Sitio   | Contacto   Salir                              |
|-------------------------------------------------------------------------------------|-----------------------------------------------|
| Banco de La Pampa                                                                   | Bienvenido<br>Otaina entrada 21/01/2022 10:34 |
| 🏠 Pagos Debin Vendedor                                                              | Opciones Personales 🕨                         |
| Posición Consolidada DEBIN Vendedor Cuentas Adhesión DEBIN Consultar Orden de DEBIN | Saldos<br>Q                                   |
| Pagos Agenda de Pagos Confirmación de datos                                         |                                               |
| Pagar Usted va a generar una orden de DEBIN con los siguientes datos:               |                                               |
| Pagos Realizados Importe: \$ 10                                                     | Concepto: VAR                                 |
| AFIP CBU Vendedor:                                                                  | Alias:                                        |
| Debin Cuenta:                                                                       | Tipo de Cuenta: Caja de Ahorro en Pesos       |
| > Vendedor<br>Descripción: Prueba                                                   | Titular:                                      |
| Creditos en Linea - Generar<br>Nro Comorobante:                                     |                                               |
| Créditos en Línea - Consultar                                                       |                                               |
| Préstamos Para debitar de la siguiente cuenta:                                      |                                               |
| Tarjetas de Crédito                                                                 | Alias: eldioshumano                           |
| Seguros Entidad: BANCO DE LA PAMPA SOCIEDAD DE ECONOMIA MIXTA                       | Cuenta: Caja de Ahorro en Pesos               |
| Inversiones Titular:                                                                | CUIT/CUIL/DNI:                                |
| Servicio AFIP                                                                       |                                               |
| PampaClub Arentar Volver                                                            |                                               |
| Banca Movil                                                                         |                                               |
| Comparación de comisiones                                                           |                                               |
| Consulta de Trámites                                                                |                                               |
| Colocaciones a<br>Plazo/Comprador                                                   |                                               |
| Administración de productos                                                         |                                               |

#### 4.3 Consultar DEBIN

| Banco de <mark>La P</mark> a                     | ampa                     |                     |          |                |           |           | Última ent | Bienveni<br>rada 21/01/2022 11 | do<br>:06  |
|--------------------------------------------------|--------------------------|---------------------|----------|----------------|-----------|-----------|------------|--------------------------------|------------|
| 🏠 Pagos Debin Vendedor                           |                          |                     |          |                |           |           |            | Opciones I                     | Personales |
| Posición Consolidada                             | DEBIN Vendedor           |                     |          |                |           |           |            | Saldos                         |            |
| Cuentas                                          | Adhesión DEBIN Consultar | Orden de DEBIN      |          |                |           |           |            | 2                              |            |
| Transferencias                                   |                          |                     |          |                |           |           |            |                                |            |
| ragos<br>Agenda de Pagos                         | Consultar Debines gener  | rados               |          |                |           |           |            |                                |            |
| Pagar<br>Servicios Adheridos<br>Pagos Realizados | Desde H<br>21/12/2021    | lasta<br>21/01/2022 | Buscar   |                |           |           |            |                                |            |
| AFIP                                             |                          |                     |          |                |           |           |            |                                |            |
| Vandadar                                         | ID DEBIN                 | Vencimiento         | Estado   | CUIT Comprador | Comprador | Importe   | Concepto   | Ver Detalle                    | Eliminar   |
| Creditos en Linea - Generar                      | L18MKX9R70MY1W0906WYV4   | 21/01/2022 14:10    | INICIADO |                | -         | \$ 100.00 | VAR        | Q                              | ×          |
| Créditos en Línea - Consultar                    |                          |                     |          | << < 1 /1 > >  | >         |           |            |                                |            |
| Iompras                                          |                          |                     |          |                |           |           |            |                                |            |
| Préstamos                                        |                          |                     |          |                |           |           |            |                                |            |
| arjetas de Crédito                               |                          |                     |          |                |           |           |            |                                |            |
| ieguros                                          |                          |                     |          |                |           |           |            |                                |            |
| nversiones                                       |                          |                     |          |                |           |           |            |                                |            |
| ervicio AFIP                                     |                          |                     |          |                |           |           |            |                                |            |
| ampaClub                                         |                          |                     |          |                |           |           |            |                                |            |
| anca Movil                                       |                          |                     |          |                |           |           |            |                                |            |
| Comparación de comisiones                        |                          |                     |          |                |           |           |            |                                |            |
| Consulta de Trámites                             |                          |                     |          |                |           |           |            |                                |            |
| Colocaciones a<br>Plazo/Comprador                |                          |                     |          |                |           |           |            |                                |            |
| Administración de productos                      |                          |                     |          |                |           |           |            |                                |            |

Accediendo desde la solapa "Consulta" se podrán visualizar los DEBIN generados.

Seleccionando la "lupa" de la columna Ver Detalle se accederá a una consulta más detallada del DEBIN.

| anco de <b>La Pampa</b>                |  |
|----------------------------------------|--|
| D DEBIN: L18MKX9R70MY1W0906WYV4        |  |
| Estado: INICIADO                       |  |
| Fecha de creación: 21/01/2022 13:10    |  |
| Fecha de vencimiento: 21/01/2022 14:10 |  |
| Concepto: VAR                          |  |
| Descripción: Prueba                    |  |
| mporte: \$ 100.00                      |  |
| Aro Comprobante: 0                     |  |

#### 5 CRÉDITOS EN LÍNEA– GENERACIÓN (CREDIN)

En la opción de Créditos en Línea – Generación, permite realizar un pago/transferencia inmediata a un CBU/CVU o ALIAS sin que la cuenta destino se encuentre previamente dada de alta Home Banking como cuenta para transferencias.

| Preguntas Precuentes Operaciones Dis | ponibles Seguridad del Sistema Mapa del Sitio                    |                                         | Contacto                                     | Salir        |
|--------------------------------------|------------------------------------------------------------------|-----------------------------------------|----------------------------------------------|--------------|
| Banco de La Par                      | mpa                                                              |                                         | Bienvenido<br>Última entrada 21/01/2022 11:0 | *            |
| 🏠 Pagos Debin Creditos en Linea      | a - Generar                                                      |                                         | Opciones Pe                                  | rsonales 🕨 🕨 |
| Posición Consolidada Cuentas         | Créditos en Línea - Generar                                      |                                         | Saldos<br>Q                                  |              |
| Pagos                                | Confirmación de datos                                            |                                         |                                              |              |
| Agenda de Pagos<br>Pagar             | Usted va a generar un crédito en línea con los siguientes datos: |                                         |                                              |              |
| Servicios Adheridos                  | Importe: \$ 100.00                                               | Concepto: VAR                           |                                              |              |
| Pagos Realizados                     | CBU:                                                             | Alías:                                  |                                              |              |
| AFIP                                 | Cuenta:                                                          | Tipo de Cuenta: Caja de Ahorro en Pesos |                                              |              |
| Debin                                | Descripción: Prueba                                              | Titular:                                |                                              |              |
| Vendedor                             | Nro Comprobante:                                                 | CUIT/CUIL/DNI:                          |                                              |              |
| Créditos en Línea - Consultar        | Para accoditar on la riquinate cuentar                           |                                         |                                              |              |
| Compras                              | rara acresitar en la siguiente cuenta.                           |                                         |                                              |              |
| Préstamos                            | CBU:                                                             | Alias: eldioshumano                     |                                              |              |
| Tarjetas de Crédito                  | Entidad: BANCO DE LA PAMPA SOCIEDAD DE ECONOMIA MIXTA            | Cuenta:                                 |                                              |              |
| Seguros                              | Titular:                                                         | CUIT/CUIL/DNI:                          |                                              |              |
| Inversiones                          |                                                                  |                                         |                                              |              |
| Servicio AFIP                        | Aceptar Volver                                                   |                                         |                                              |              |
| PampaClub                            |                                                                  |                                         |                                              |              |
| Banca Movil                          |                                                                  |                                         |                                              |              |
| Comparación de comisiones            |                                                                  |                                         |                                              |              |
| Consulta de Trámites                 |                                                                  |                                         |                                              |              |
| Colocaciones a<br>Plazo/Comprador    |                                                                  |                                         |                                              |              |
| Administración de productos          |                                                                  |                                         |                                              |              |

Luego de ingresada la información para la generación de crédito, el sistema solicitará el Ingreso de Clave Token para la confirmación.

| Créditos en Línea - Generar                                  |                                    |          |
|--------------------------------------------------------------|------------------------------------|----------|
| ¿Está seguro que desea generar<br>Genere su clave en Token d | la transferencia?<br>e Pampa Móvil |          |
| Ingrese su clave:                                            | Aceptar                            | Cancelar |

La acreditación es inmediata y el sistema informa por email a los usuarios involucrados en la operación.

#### 6 CRÉDITOS EN LÍNEA – CONSULTAS

Esta opción permite realizar la búsqueda de los Créditos en línea (Credin) enviados o recibidos desde canales electrónicos.

Ingresado en la "lupa" del registro se obtendrá un detalle de la operación realizada.

Manual de usuario

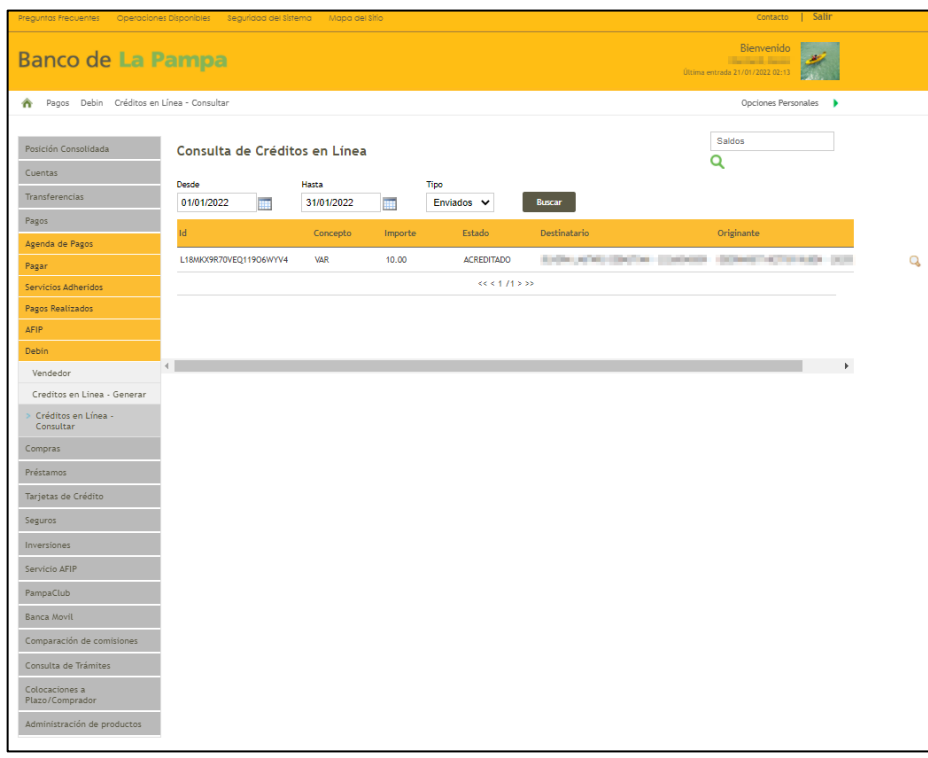

#### 7 DEBIN COMPRADOR

Se deberá ingresar desde el menú vertical de la plataforma, seleccionando la opción "Colocaciones a Plazo/Comprador". Dentro de esta opción se visualizan 4 (cuatro) solapas de ingreso.

- Pendientes
- Consultar Históricos
- DEBIN Recurrente
- Consultas de Contracargos.

| Preguntas Precuentes Operaciones Disponibles Seguridad del Sistema Mapa del Siño                                                                                                    | Contacto   Salin                              |
|----------------------------------------------------------------------------------------------------|-----------------------------------------------|
| Banco de La Pampa                                                                                                    | Bienvenido<br>Última entrada 21/01/2022 03:17 |
| ☆ Colocaciones a Plazo/Comprador                                                                                                    | Opciones Personales                           |
| Posición Consolidada         DEBIN Comprador           Cuentas         Pendientes         Consultar hístóricos         DEBIN Recurrente         Consulta de Contracargos           Transferencias         Consultar hístóricos         DEBIN Recurrente         Consulta de Contracargos | Saidos<br>Q                                   |
| Pagos DEBINes Pendientes                                                                                                    |                                               |
| Compras                                                                                                    |                                               |
| Tarietas de Crédito                                                                                                    |                                               |
| Seguros                                                                                                    |                                               |
|                                                                                                    |                                               |
| Servicio AFIP                                                                                                    |                                               |
| PampaClub                                                                                                    |                                               |
| Banca Movil                                                                                                    |                                               |
| Comparación de comisiones                                                                                                    |                                               |
| Consulta de Trámites                                                                                                    |                                               |
| Colocaciones a     Flazo/Comprador                                                                                                    |                                               |
| Administracion de productos                                                                                                    |                                               |

#### 7.1 DEBIN Pendientes

Desde la solapa "Pendientes" se pueden visualizar los pagos DEBIN pendientes. El usuario podrá Aprobar o Rechazar los mismos.

| Preguntas Frecuentes Operacione                        | es Disponibles Seguridad del Sistema Mapa del Sitio                       |              | Contacto                       | Salir     |
|--------------------------------------------------------|---------------------------------------------------------------------------|--------------|--------------------------------|-----------|
| Banco de La P                                          | ampa "                                                                    | na entrada ' | Bienvenido<br>19/01/2022 02:52 | 4         |
| Colocaciones a Plazo/Compra-                           | dor                                                                       |              | Opciones Per                   | sonales 🕨 |
| Posición Consolidada                                   | DEBIN Comprador                                                           | Sald         | OS                             |           |
| Cuentas                                                | Pendientes Consultar históricos DEBIN Recurrente Consulta de Contracargos | ~            |                                |           |
| Transferencias                                         |                                                                           |              |                                |           |
| Pagos                                                  | DEBINes Pendientes                                                        |              |                                |           |
| Compras                                                |                                                                           |              |                                |           |
| Préstamos                                              | ID DEBIN Vencimiento Estado CUIT Vendedor Vendedor Importe Concepto V     | Ver Detall   | e Aprobar Re                   | chazar    |
| Tarjetas de Crédito                                    | JMQKYZ9Q08ZD45Q2V50P31 21/01/2022 16:44 PENDIENTE S 0.00 VAR              | Q            | ×                              | ×         |
| Seguros                                                |                                                                           |              |                                |           |
| Inversiones                                            |                                                                           |              |                                |           |
| Servicio AFIP                                          |                                                                           |              |                                |           |
| PampaClub                                              |                                                                           |              |                                |           |
| Banca Movil                                            |                                                                           |              |                                |           |
| Comparación de comisiones                              |                                                                           |              |                                |           |
| Consulta de Trámites                                   |                                                                           |              |                                |           |
| <ul> <li>Colocaciones a<br/>Plazo/Comprador</li> </ul> |                                                                           |              |                                |           |
| Administración de productos                            |                                                                           |              |                                |           |

En caso de aprobación del DEBIN, la aplicación despliega una ventana con los datos de la operación y los "Términos y Condiciones" que deben ser aceptados para confirmar el DEBIN con Clave Token. Luego del ingreso de la Clave Token se produce el débito inmediato en la cuenta del Comprador y el crédito en la cuenta del Vendedor.

|                                                                                                    | JMQKYZ9Q08ZD45Q2V50P31                                                                                                    |
|----------------------------------------------------------------------------------------------------|----------------------------------------------------------------------------------------------------|
| Estado: I                                                                                                    | NICIADO                                                                                                    |
| Fecha de cr                                                                                                    | reación: 21/01/2022 15:44                                                                                                    |
| Fecha de ve                                                                                                    | encimiento: 21/01/2022 16:44                                                                                                    |
| Concepto:                                                                                                    | VAR                                                                                                    |
| Descripción                                                                                                    | c Sant marine                                                                                                    |
| Importe:                                                                                                    | \$ 10.00                                                                                                    |
| Nro Compro                                                                                                    | obante: 88888                                                                                                    |
| atos Compra                                                                                                    | idor                                                                                                    |
| atos Compra<br>Titular:                                                                                                    | ador                                                                                                    |
| atos Compra<br>Titular:                                                                                                    | ador                                                                                                    |
| Titular:<br>TERMINOS Y (<br>Primero: Obj)<br>Débito Inmed<br>persona física<br>solicitud de a<br>debitar en lin<br>monto requei<br>Segundo: Mec                                               | ador<br>CONDICIONES GENERALES DE USO DEL SERVICIO DÉBITO INMEDIATO (DEBIN)<br>eto.<br>Ilao (En adelante, "DEBIN") es un servicio cuyo objeto es permitir a una<br>y /o jurídica (En adelante, "Lisuario Solicitante") ingresar via web una<br>utorización de debito para el cobror de bienes, servicios y/u oblgaciones, y<br>esa de la cuenta del cidente bancario (En adelante, "Usuario Autorizador") el<br>tido, per enta autoración de reste último.                                                                                                    |
| Titular:<br>TERMINOS Y (<br>Primero: Obj<br>Débito Inmed<br>persona física<br>solicitud de a<br>debitar en lin<br>monto reque<br>Las operación<br>"Home Rankir                                | ador<br>CONDICIONES GENERALES DE USO DEL SERVICIO DÉBITO INMEDIATO (DEBIN)<br>etc.<br>Isto (En adelante, "DEBIN") es un servicio cuyo objeto es permitir a una<br>y /o jurídica (En adelante, "Jusario Solicitante") ingresar via veb una<br>utorización de debito para el cobro de bienes, servicios y/u obligaciones, y<br>rea de la cuenta del cilente bancario (En adelante, "Jusario Autorizador") el<br>rido, previsa autorización de este último.<br>res se curtarán a través de internet por medio de la banca online denominada<br>se' u mediante el uso de comunitadora, notebondo, o cualanizer aution con                                         |
| Titular:<br>TERMINOS Y (<br>Primero: Obj<br>Débito Inmed<br>persona físico<br>solicitud de a<br>debitar en lín<br>monto reque:<br>Segundo: Mec<br>Las operacion<br>"Home Rankir<br>Acepto Ios | Ador<br>CONDICIONES GENERALES DE USO DEL SERVICIO DÉBITO INMEDIATO (DEBIN)<br>etc.<br>Ilato (En adelante, "DEBIN") es un servicio cuyo objeto es permitir a una<br>a y/o jurídica (En adelante, "Jusario Solicitante") ingresar via veb una<br>solicitante") ingresar via veb una<br>solicitante") ingresar via veb una<br>solicitante") ingresar via veb una<br>solicitante") ingresar via veb<br>una<br>vio pervia autorización de este último.<br>tios de utilización.<br>ve sectuaris a través de internet por medio de la banca online denominada<br>or venetiante a lus de companyationa a natabolis o cualinatir envisio com<br>términos y condiciones |

El usuario también podrá Rechazar las Ordenes DEBIN

| ID DEBIN: | 4GWY7ZEPN6J5LW2Q0M510V                    |
|-----------|-------------------------------------------|
| Estado:   | 0420 - RECHAZO CLIENTE POR ORIGEN EXTRAÑO |
| Fecha de  | creación:                                 |
| Fecha de  | vencimiento:                              |
| Concepto  | : HON                                     |
| Descripci | ón:                                       |
| Importe:  | 1.00.0                                    |

#### 7.2 Consultar Históricos

Desde la opción Consultar Históricos se podrá acceder a la consulta de los DEBIN recibidos.

| Preguntas Frecuentes Operacione                                                                                                    | s Disponibles Seguridad del Sistema Mapo del Sitio                                                                                                    | Contacto   Salir                              |
|----------------------------------------------------------------------------------------------------|----------------------------------------------------------------------------------------------------|-----------------------------------------------|
| Banco de La P                                                                                                    | ampa                                                                                                    | Bienvenido<br>Uttima emtrada 21/01/2022 03:43 |
| Colocaciones a Plazo/Compra                                                                                                    | dor                                                                                                    | Opciones Personales                           |
| Posición Consolidada<br>Cuentas<br>Transferencias<br>Pagos                                                                           | DEBIN Comprador           Pendientes         Consultar históricos         DEBIN Recurrente         Consulta de Contracargos           Consulta DEBINes Históricos         Consulta DEBINes Históricos         Consulta DEBINes Históricos         Consulta DEBINes Históricos | Saldos<br>Q                                   |
| Préstamos<br>Tarjetas de Crédito<br>Seguros<br>Inversiones                                                                           | Desde Hasta<br>21/12/2021 IIII 21/01/2022 Buscar                                                                                                    |                                               |
| Servicio AFIP                                                                                                    | ID DEBIN Vencimiento Estado CUIT Vendedor Vendedor                                                                                                    | Importe Concepto Ver Detalle                  |
| PampaClub                                                                                                    | <u></u>                                                                                                    |                                               |
| Banca Movil<br>Comparación de comisiones<br>Consulta de Trámites<br>Colocaciones a<br>Plazo/Comprador<br>Administración de productos | Imprimir Descargar                                                                                                    |                                               |

#### 7.3 DEBIN Recurrente

Es un servicio que permite realizar pagos frecuentes de un producto o servicio, en pesos o dólares. Para preautorizar estos pagos periódicos se requiere realizar la adhesión a DEBIN Recurrente.

| Preguntos Frecuentes Operaciones                                                       | Disponibles Segur                                                  | idad del Sistema 🛛 Mapa | del Sitio        |                          |   | Contacto   Salir |
|----------------------------------------------------------------------------------------|--------------------------------------------------------------------|-------------------------|------------------|--------------------------|---|------------------|
| Banco de La P                                                                          | Bienvenido<br>Eberhardt, Nestor<br>Úttima entrada 21/01/2022 04:22 |                         |                  |                          |   |                  |
| Colocaciones a Plazo/Comprad                                                           | Opciones Personales                                                |                         |                  |                          |   |                  |
| Posición Consolidada<br>Cuentas                                                        | DEBIN Comp<br>Pendientes                                           | Consultar históricos    | DEBIN Recurrente | Consulta de Contracargos |   | Saldos<br>Q      |
| Transferencias Pagos Compras                                                           | DEBIN Rec                                                          | urrente                 |                  |                          |   |                  |
| Préstamos<br>Tarjetas de Crédito                                                       | Adherir Re                                                         | Consult                 | ar Recurrencias  |                          |   |                  |
| Seguros Inversiones Servicio AFIP                                                      | CBU Comprado<br>Seleccione                                         | or *                    | •                | CUIT Vendedor *          |   |                  |
| PampaClub<br>Banca Movil                                                               | Moneda *                                                           |                         |                  | Concepto *<br>Seleccione | ~ |                  |
| Comparacion de comisiones<br>Consulta de Trámites<br>Colocaciones a<br>Plazo/Comprador | Prestación *<br>Seleccione                                         | <b>v</b>                |                  | Referencia *             |   |                  |
| Administración de productos                                                            | Descripción *                                                      |                         |                  |                          |   |                  |
|                                                                                        | Adherir                                                            |                         |                  |                          |   |                  |

#### 7.4 Consulta de Contracargos

El cliente receptor tendrá un plazo de 30 días para desconocer un débito por las operaciones que involucren DEBINes recurrentes. Luego de efectuado el desconocimiento, se devolverá automáticamente la suma debitada dentro de las 72 horas hábiles de realizado el reclamo ante la entidad receptora o a través del cliente ordenante. A su vez, esta última efectuará un contracargo automático contra la entidad originante del DEBIN

| Preguntas Frecuentes Operacione                        | es Disponibles Segurio | lad del Sistema Mapo | del Sitio        |          |                 |         |          | Contacto   Salir    |
|--------------------------------------------------------|------------------------|----------------------|------------------|----------|-----------------|---------|----------|---------------------|
| Banco de La P                                          | ampa                   |                      |                  |          |                 |         | Última e | Bienvenido          |
| Colocaciones a Plazo/Compra                            | dor                    |                      |                  |          |                 |         |          | Opciones Personales |
| Posición Consolidada                                   | DEBIN Comp             | rador                |                  |          |                 |         |          | Saldos              |
| Cuentas                                                | Pendientes             | Consultar históricos | DEBIN Recurrente | Consulta | de Contracargos | 1       |          |                     |
| Transferencias                                         |                        |                      |                  |          |                 | •       |          |                     |
| Pagos                                                  | Consulta de            | e Contracargos       |                  |          |                 |         |          |                     |
| Préstamos<br>Tarietas de Crédito                       | Desde                  | Hasta                | _                |          |                 |         |          |                     |
| Seguros                                                | 21/12/2021             | 21/01/2022           |                  |          |                 |         |          |                     |
| Inversiones                                            | Estado                 | ~                    |                  |          | Buscar          |         |          |                     |
| Servicio AFIP                                          |                        |                      |                  |          |                 |         |          |                     |
| PampaClub                                              |                        |                      |                  |          |                 |         |          |                     |
| Banca Movil                                            | ID Contracargo         | Estado               | ID DEBIN         | Concepto | Moneda          | Importe | Vendedor | Ver Detalle         |
| Comparación de comisiones                              |                        |                      |                  |          |                 |         |          |                     |
| Consulta de Trámites                                   |                        |                      |                  |          |                 |         |          |                     |
| <ul> <li>Colocaciones a<br/>Plazo/Comprador</li> </ul> |                        |                      |                  |          |                 |         |          |                     |
| Administración de productos                            |                        |                      |                  |          |                 |         |          |                     |